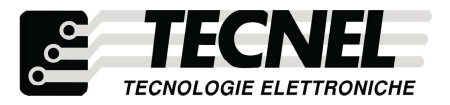

TECNEL Tecnologie Elettroniche Srl Schio (VI) - ITALY Tel . 0445 576643 www.tecnel.net

## Codice TE7639CN CONVERTITORE WiFi RF

Il Convertitore WiFi RF codice TE7639CN permette il controllo tramite Smartpthone di 8 Dispositivi WiFi RF Dimmer LED codice TE7639 o WiFi RF Relè passo passo codice TE7639RL sia singolarmente che contemporaneamente. Tramite l'applicazione è possibile controllarne l'accensione e lo spegnimento, e nel caso dei dimmer anche la luminosià, sia quando si è connessi al proprio WiFi, sia da remoto se si ha configurato il Convertitore alla propria rete WiFi.

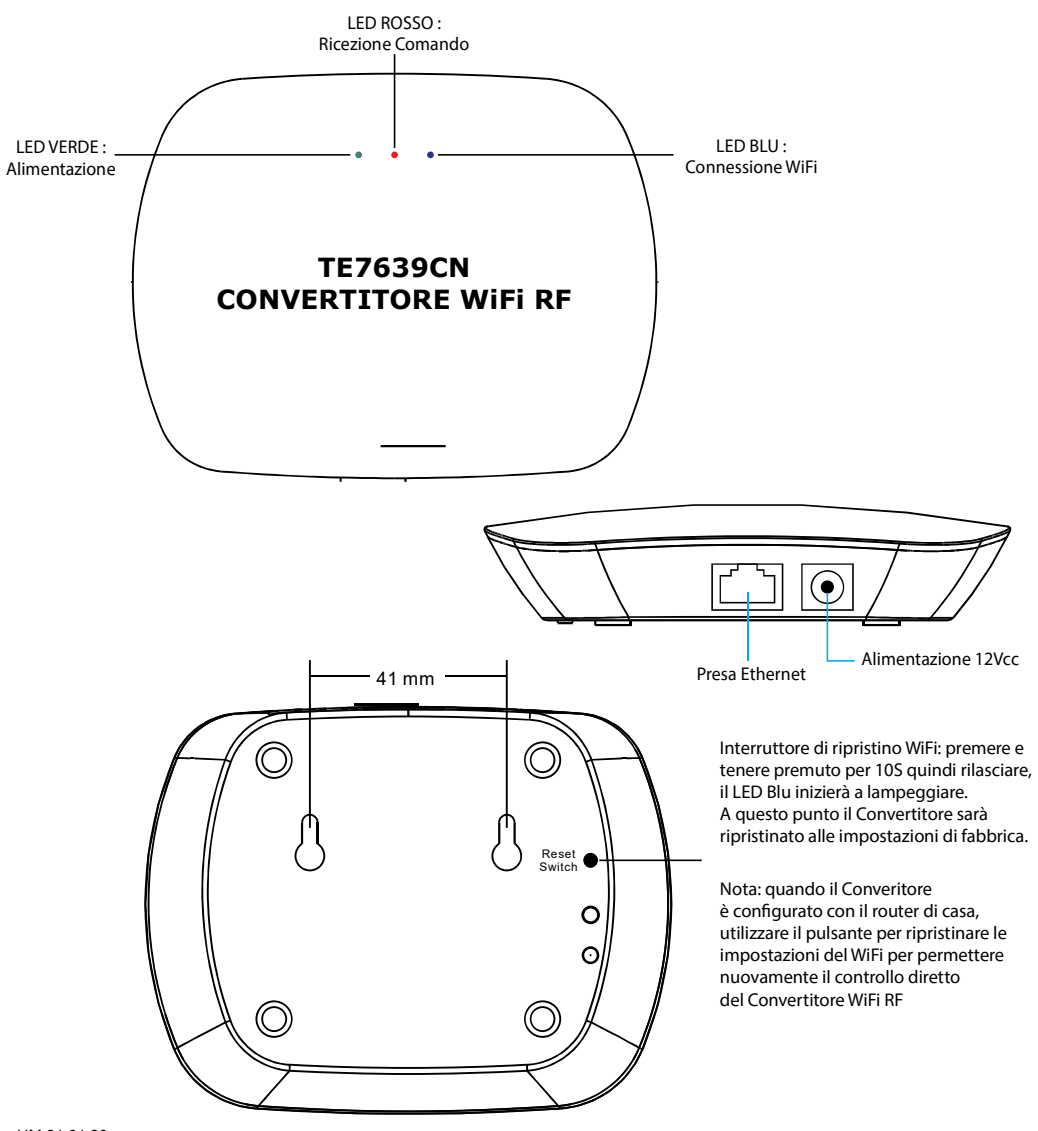

| Uscita                   | Segnale RF    |
|--------------------------|---------------|
| Frequenza operativa      | 2.4GHz        |
| Alimentazione            | 12Vcc         |
| Temperatura di esercizio | 0-40°C        |
| Umidità relativa         | 8% to 80%     |
| Dimensioni               | 110x85x24.2mm |
|                          |               |

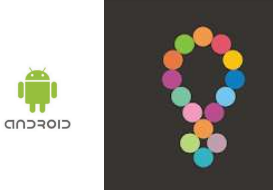

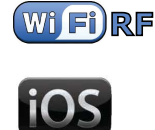

EasyLighting

Collegamento del Convertitore WiFi RF alla rete WiFi di casa

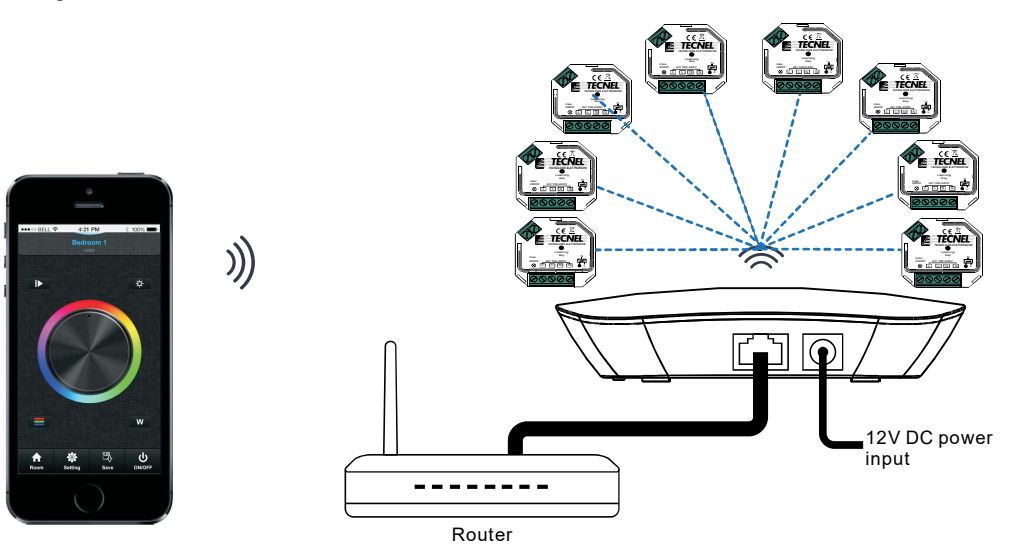

Collegamento diretto dello Smartphone alla rete WiFi del Convertitore WiFi RF

)))

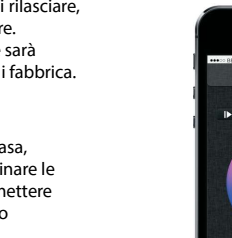

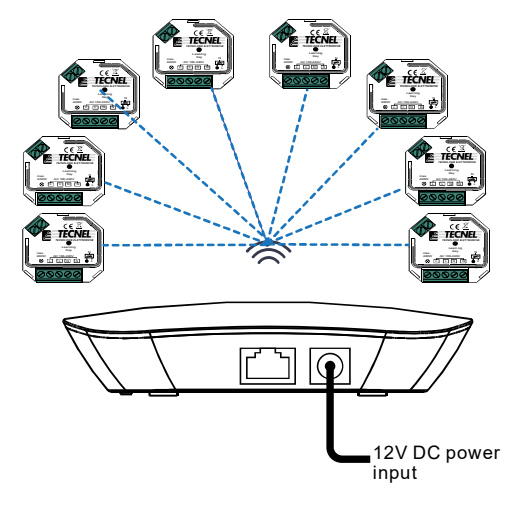

# Configurazione iniziale per il collegamento del Convertitore WiFi RF codice TE7639CN alla rete WiFi di casa

- 1) Selezionare sulla lista dei dispositivi WiFi presenti sulloSmartphone il Convertitore WiFi RF e procedere alla sua connessione
- 2) Aprire l'APP EasyLighting e premere Settings (2)
- 3) Premere Connect WiFi LED controller to your home network (3a) e poi premere I got it (3b)
- 4) Selezionare la rete WiFi alla quale ci si vuole collegare e inserire la password del WiFi
- 5) Premere OK (5) per terminare il proceso di configurazione

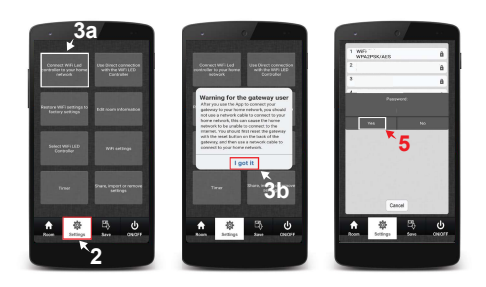

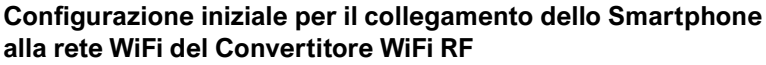

- 1) Selezionare sulla lista dei dispositivi WiFi presenti sullo Smartphone il Convertitore WiFi RF e procedere alla sua connessione
- 2) Aprire l'APP EasyLighting e premere Settings (1)
- 3) Premere Use Direct connection with the WiFi LED Controller (2)

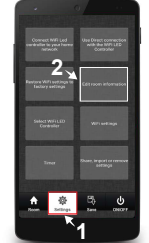

### Connessione dei Dimmer WiFi RF TE7639 e dei Relè passo passo WiFi RF TE7639RL al Convertitore WiFi RF

- 1) Nell'APP EasyLighting premere Room (1a) e selezionare una delle 8 icone (1b) nella quale di desidera configurare uno o più Dimmer o Relè premendo su di essa per crearvi all'interno uno scenario
- 2) Premere Settings (2a) e poi Edit room information (2b)
- 3) Tenere premuto il pulsante Learning (3) sullo smartphone e contemporaneamente premere una volta il pulsante Puls. di auto apprendimento presente sui dispositivi che si desiderano configurare
- 4) Una volta rilasciato il pulsante Learning (3) sullo smartphone la lampadina LED corrispondente sui Dimmer o sui Relè emetterà un flash per confermare l'avvenuta connessione
- 5) Ripetere la procedura per tutti i Dimmer o Relè da connettere

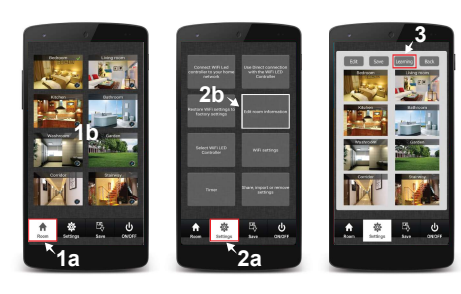

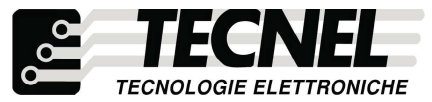

TECNEL Tecnologie Elettroniche Srl Schio (VI) - ITALY Tel . 0445 576643 www.tecnel.net

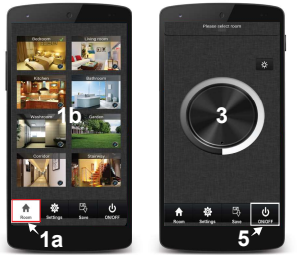

#### Controllo dei vari scenari

- 1) Premere Room (1a) e selezionare uno o più scenari che si desidera controllare (1b)
- 2) Ripremere il pulsante Room (1a) per far comparire i controlli dei dimmer impostati nei vari scenari
- Scorrendo sulla Touch rotary bianca e grigia (3) è possibile controllare la luminosità dei dimmer impostati su uno o più scenari
- 4) Tenendo premuto su una delle otto icone (1b) corrispondenti agli otto scenari disponibili è possibile accendere e spegnere tutti i dispositivi configurati all'interno dello scenario separatamente dagli altri scenari
- Fremendo il pulsante ON/OFF (5) è possibile accendere e spegnere tutti gli scenari in contemporanea

#### Personalizzazione delle foto all'interno degli scenari

- 1) Premere Settings (1a) e poi Edit room information (1b)
- 2) Premere il pulsante Edit (2)
- 3) Tenere premuto la foto dello scenario che si desidera cambiare
- 4) Lo smartphone quindi attiva la fotocamera con la quale è possibile scattare direttamente (4a) la foto da inserire mentre con il pulsante (4b) in basso a sinistra è possibile accedere alla galleria dello smartphone per poter scegliere la foto da inserire
- 5) Una volta decisa la foto da inserire è possibile ridimensionarla, per la corretta visualizzazione nell'icona dello scenario, poi premendo l'icona della spunta (5) in alto a destra si conferma l'inserimento della foto
- 6) Premere il pulsante Save (6) per salvare quanto configurato
- 7) Ripetere la procedura per tutti gli otto scenari disponibili
- 7) Ripetere la procedura per tutti gli scenari desiderati

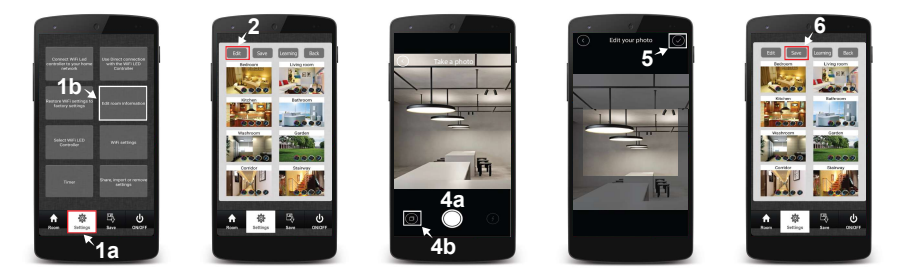

#### Personalizzare in nomi degli scenari

- 1) Premere Settings (1a) e poi Edit room information (1b)
- 2) Premere il pulsante Edit (2a)
- 3) Premere sul nome dello scenario da cambiare (3a) e inserire il nome scelto (3b)
- 4) Premere il pulsante Save (4) per confermare la scelta dei nomi
- 5) Ripetere la procedura per tutti gli otto scenari disponibili

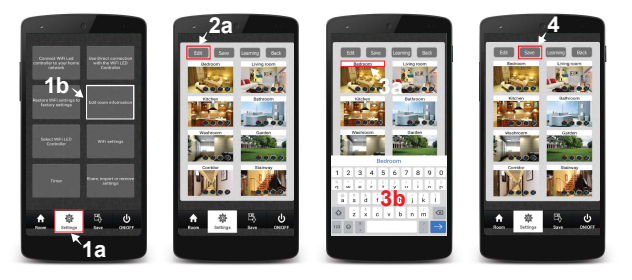

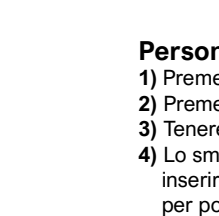